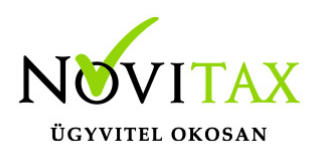

#### **Partner import**

Tetszőleges szerkezetű – például másik számlázó programból, vagy webshop-ból származó -, csv, xls, xlsx fájlokból importálhatóak a Partnerek adatai. A feltölthető fájl mérete maximum 8 Mbyte lehet.

Az Importok menü alatt található Partner importra kattintás után egy lista oldalra kerül:

| Partner importok                  |            |                     |               |               | <b>1</b>  |
|-----------------------------------|------------|---------------------|---------------|---------------|-----------|
| FÁJL ≑                            | т <b>х</b> | FELTÖLTVE \$        | SOROK SZÁMA 🗢 | FELDOLGOZVA © | ``{}      |
| partner lista szűrt javított.xlsx |            | 2021-08-24 08:18:33 | 22            | 22            | Részletek |
| partner lista 1,.xlsx             |            | 2021-08-25 10:23:03 | 148           | 3             | Részletek |
|                                   |            |                     |               |               |           |
|                                   |            |                     |               |               |           |
| összesen találat                  |            |                     |               |               |           |

A Részletek gombra kattintás után az a feltöltött adatok előnézetét kapja:

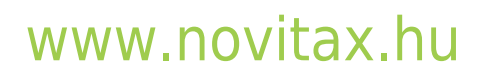

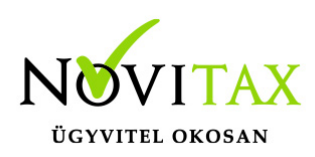

| Partner importo                                                                                                    | k / adatmegfelelteté                                                                                                    | és                                                                                            |                                                         |                                |                                |                   |                                                      |              |                     |           |
|----------------------------------------------------------------------------------------------------|----------------------------------------------------------------------------------------------------|-----------------------------------------------------------------------------------------------|---------------------------------------------------------|--------------------------------|--------------------------------|-------------------|------------------------------------------------------|--------------|---------------------|-----------|
| Import fájl neve                                                                                                    |                                                                                                    | Feltöltés dá                                                                                  | tuma                                                    |                                | Sorok száma                    |                   |                                                      | Feldolgozva  |                     |           |
| partner lista szű                                                                                                    | rt javított.xlsx                                                                                                    | 2021-08-2                                                                                     | 08:18:33                                                |                                | 22                             |                   |                                                      | 22           |                     |           |
|                                                                                                    | No                                                                                                    |                                                                                               |                                                         | No                             |                                | No                |                                                      |              | No                  |           |
| i Amennyiben a par<br>- adószám (csoportos é<br>- üres adószám esetén,                                                                                                    | tnertörzse már nem üres, akkor a k<br>śs idegen is) egyezés esetén<br>, név és cím egyezéskor                                                                                                    | következő esetekben az impo                                                                   | rt alapján módosítást                                   | végzünk a partnertörzs megf    | elelő soraiban:                |                   |                                                      |              |                     |           |
| A feltöltött adatok előnézet                                                                                                    | •                                                                                                    |                                                                                               |                                                         |                                |                                |                   |                                                      |              |                     |           |
| # Kód                                                                                                    | Karakteres kód                                                                                                    | Név                                                                                           | Cím                                                     | Telefon/fax                    | Adószám                        | Közösségi adószám | Bankszámla adatok                                    | Adóazonosító | Családi gazd. száma | Ősterm.iį |
| 21 97                                                                                                    |                                                                                                    | EGÉSZSÉG-<br>ÉS ÖN                                                                            | 1066 BUDAPEST<br>KRT.                                   |                                | 2-42                           |                   |                                                      |              |                     |           |
| 22 26                                                                                                    |                                                                                                    | KFT.                                                                                          | 1111 BUDAPEST                                           |                                | -2-43                          | HU1               |                                                      |              |                     |           |
| Kérjük adja meg, hogy az                                                                                                    | import táblázat oszlopai mely mez                                                                                                    | őknek felelnek meg.                                                                           |                                                         |                                |                                |                   |                                                      |              |                     |           |
| -                                                                                                    | • . •                                                                                                    | Partner elnevezése* 🗸                                                                         |                                                         | •                              | ✔ Adószám ✔                    | EU adószám 🗸      | <ul> <li>Téglalap alakú mets</li> <li>- •</li> </ul> | -            | • •                 |           |
| A következő mező(k) megac<br>Használható kódok<br>Partner jelleg     ODMESTIC_FIRM (Be<br>PRIVATE_PERSON (N<br>OTHE (Adoalannyna)<br>EU_FIRM (Elva adóala<br>E DORLEN_FIRM (Elva adóala<br>E DORLEN_FIRM (Elva adóala | dása feltételen szükséges: Partner<br>tíföldi adóalany (gazdasági társasá<br>lem adóalany magánszemély)<br>nem minősülő zervezet (gazdasá<br>ny)<br>kíklus feldolgozás (híba esetén mar<br>tálas feldolgozás (híba esetén mar | elnevezése, Országkód, Partn<br>g, egyéni vállalkozó, adószán<br>gi tevékenységet nem folytal | er jelleg<br>os magánszemély))<br>ó társasház, egyesüle | t, elapitvány, kizárólag közha | almi tevékenységet végző szerv | ezeti)            |                                                      |              |                     | DEMO      |
| ✓ A fájl importálása befeje:                                                                                                    | ződött.                                                                                                    |                                                                                               |                                                         |                                |                                |                   |                                                      |              |                     | Törlés    |

Látható az importált fájl neve, dátuma, hány sor volt és hány sor lett feldolgozva belőle, 2 tétel sor, a feldolgozás működési módja és az, hogy az importálás befejeződött. A fájlt lehetséges törölni, de ezzel a már feltöltött tételek NEM törlődnek!

A lista oldalon található "+" gombra kattintás után a fájl felöltést el lehet kezdeni.

#### Fájl feltöltése és feldolgozása

A mezők sorrendje tetszőleges lehet, az egyetlen követelmény, hogy tartalmazza a kötelezően kitöltendő mező(ke)t. (Partner elnevezés, Országkód, Partner jelleg)

### www.novitax.hu

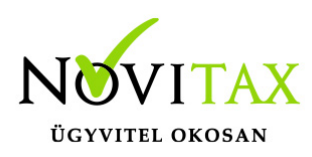

| webTax                  |                                                                         |                                                                | No                                            | ovitax Kft. ( -2-42)         | ~                                    | Novitax Demo  |
|-------------------------|-------------------------------------------------------------------------|----------------------------------------------------------------|-----------------------------------------------|------------------------------|--------------------------------------|---------------|
| 🗅 Számláim              | Partnerek / Partner import                                              |                                                                |                                               |                              |                                      |               |
| 🛃 Bejövő bizonylatok    |                                                                         |                                                                |                                               |                              |                                      |               |
| 🕜 Kontírozás            | A feltölthető fájl formátuma csv, xls, xls                              | sx lehet, maximális mérete 8Mbyte. A mezők sorre               | endje tetszőleges lehet, az egyetlen követeli | mény, hogy tartalmazza a köt | elezően kitöltendő mező(ke)t (Partne | r elnevezése, |
| 🕜 Jogcímzés             | Országkód, Partner jelleg ). Az adatkapcsolat                           | okat a feltöltést követően megjelenő oldalon adh               | natja majd meg.                               |                              |                                      |               |
| 🏦 Feltöltött fájlok 🛛 📧 | Használható kódok<br>Partner jelleg                                     |                                                                |                                               |                              |                                      |               |
| 🌲 Importok 🛛 🗸 🗸        | DOMESTIC_FIRM (Belföldi adóalany (g     PRIVATE PERSON (Nem adóalany ma | azdasági társaság, egyéni vállalkozó, adószámos<br>gánszemély) | magánszemély))                                |                              |                                      |               |
| 🕲 Partner import        | OTHER (Adóalanynak nem minősülő s     Ell EIPM (Ells adóalanyi)         | zervezet (gazdasági tevékenységet nem folytató ta              | ársasház, egyesület, alapítvány, kizárólag k  | lözhatalmi tevékenységet vég | ző szervezet))                       |               |
| Cikk import             | <ul> <li>FOREIGN_FIRM (EUn kívüli gazdasági)</li> </ul>                 | társaság)                                                      |                                               |                              |                                      |               |
| \Xi Számlatükör import  |                                                                         |                                                                |                                               |                              |                                      |               |
| 👆 Számla import NAV XML | Faji kivalasztasa: Faji Kivalasztasa Nincs fa                           |                                                                |                                               | .0                           |                                      | .0            |
| 🕹 Exportok 🖌 🕻          | 🛛 🛛 Fejléc a fájlban 🛛 🚹                                                | ~M <sup>C</sup>                                                |                                               | M                            |                                      | M             |
| 🛅 Dokumentumtár         | Foltältőn                                                               | OF                                                             |                                               |                              |                                      | OF            |
| 🗓 Kimutatások <         | Tellolles                                                               | T                                                              | T.                                            |                              |                                      |               |
| Pénztárgép zárások      |                                                                         |                                                                |                                               |                              |                                      |               |
| 🚍 Törzsek 🗸 🗸           |                                                                         |                                                                |                                               |                              |                                      |               |
| Partnerek               |                                                                         |                                                                |                                               |                              |                                      |               |
| 😥 Cikktörzs             |                                                                         |                                                                |                                               |                              |                                      |               |

Az adatkapcsolatokat a feltöltést követően megjelenő oldalon adhatja majd meg.

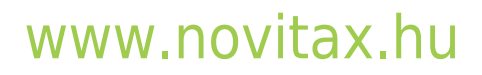

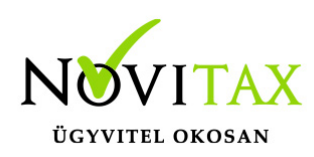

|    | Partnerek /                                                                            | Partner import, adat                                                                                                    | megfeleltetés                                                                                                    |                                                                                  |                           | ~                                      |                   |                                                                                                    |                    |        |   |
|----|----------------------------------------------------------------------------------------|----------------------------------------------------------------------------------------------------|----------------------------------------------------------------------------------------------------|----------------------------------------------------------------------------------|---------------------------|----------------------------------------|-------------------|----------------------------------------------------------------------------------------------------|--------------------|--------|---|
|    | i Amennyibe<br>- adószám egye<br>- üres adószám                                        | n a partnertörzse már nem üres, ak<br>zés esetén<br>esetén, név és cím egyezéskor                                                                 | kor a következő esetekben                                                                                                    | az import alapján módosítás                                                      | t végzünk a partnertörzs  | s megfelelő soraiban:                  |                   |                                                                                                    |                    |        | 4 |
|    | A feltöltött adatok e<br>Kód                                                           | lőnézete (a táblázat első öt sora)<br>Karakteres kód                                                                                              | Név                                                                                                    | Cím                                                                              | Telefon/fax               | Adószám                                | Közösségi adószám | Bankszámla adatok                                                                                                    | Adóazonosító       | Család |   |
|    | 19                                                                                     |                                                                                                    | Cég Kft                                                                                                    | 2040 Budaörs Cég utca<br>1.                                                      |                           | 10955004-2-44                          | HU10955004        |                                                                                                    |                    |        |   |
| NC | 108                                                                                    |                                                                                                    | CLASIC ADVERTISING                                                                                                    | 50041 BUCURESTI STR.<br>MIHAI VODA, NR. 7, ET.<br>1, AP. 7, CAM. 4, CORP         |                           |                                        | RO16335002        |                                                                                                    |                    |        |   |
|    | 15                                                                                     |                                                                                                    | CONVENTION Budapest                                                                                                    | 1143 Budapest Besnyői<br>utca 13 1                                               | t                         | 12164435-2-42                          | HU12164435        | DE                                                                                                    |                    |        |   |
|    | 164                                                                                    |                                                                                                    | CRITERION Biztonsági<br>Szolgáltatások Zrt.                                                                                                    | 1139 Budapest Rozsnyai<br>u 21-25.                                               |                           | 12676596-4-41                          | HU17780773        |                                                                                                    |                    |        |   |
|    | Kérjük adja meg, h                                                                     | logy az import táblázat oszlopai me                                                                                                    | ly mezőknek felelnek meg.                                                                                                    |                                                                                  | No                        |                                        | 21                | , in the second second s |                    |        | 2 |
|    |                                                                                        | <b>v</b> . <b>v</b>                                                                                                    | Partner elnevezése * 🗸                                                                                                    | Cím 🗸                                                                            |                           | ✓ Adószám ✓                            | EU adószám 🗸      | · •                                                                                                    | Külföldi adószám 🗸 | -      |   |
| M  | A következő mező(k Használható kódok Partner jelleg DOMESTIC_F PRIVATE_PER OTHER (Adóa | ) megadása feltételen szükséges: Pa<br>IRM (Belföldi adóalany (gazdasági tá<br>SON (Nem adóalany magánszeméj)<br>anynak nem minösllő szeryzgéf (g | Partner elnevezése*<br>Adószám<br>EU adószám<br>Külföld adószám<br>Országkód *<br>Irányítószám<br>irs Település<br>2 Cím<br>Z Partner jelleg * | id, Partner jelleg<br>adószámos magánszemély))<br>n folytató társasház, egyesüli | et, alapítvány, kizárólag | VENO<br>közhatalmi tevékenységet végzi | š szervezet))     | Tax DEM                                                                                                    | Ç                  | ,      |   |
|    | EU_FIRM (EU:     FOREIGN_FIR     Adatok importálá:                                     | s adóalany)<br>M (EUn kívüli gazdasági társaság)<br>a                                                                                             | ( <u> </u>                                                                                                    |                                                                                  | Neple                     |                                        | N                 | ebit                                                                                                    |                    |        | ľ |

A mezők egyeztetése és kiválasztása után az adatok importálása gombra kattintást követően betöltésre kerülnek az adatok. Amennyiben bármilyen adat nincs meg, azt a WebTax hibaüzenetben jelzi. A feltöltendő fájlban javítani kell, majd újra feltölteni azt.

### ÚJ - elérhető 2021.09.16-tól

#### A feldolgozás előtt két ellenőrzést végez a program:

- a.) minden kötelező mező megfeleltetése meg van adva
- b.) nincs duplikáltan megfeleltetett mező

### Az import feldolgozása három módszer szerint lehetséges:

### www.novitax.hu

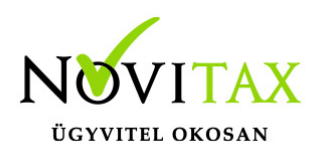

a.) csak teszt (ekkor a folyamat végignézi a feltöltött fájlt, és importálás nélkül kiírja az esetleges validációs problémákat)

b.) automatikus (a hibákat tartalmazó fájlokra is elindul az importálás, az első hibás sornál, az import típusának megfelelő űrlap jelenik meg, amelyen javítható a hiba)

c.) manuális (ekkor minden sort kézzel kell feldolgozni)

| Partner importok                                                                                                    | A / adatmegfelelter                                                                                                    | tés                                                              |                                                  |                              |                               |                                |                   |              |                     |     |
|----------------------------------------------------------------------------------------------------|----------------------------------------------------------------------------------------------------|------------------------------------------------------------------|--------------------------------------------------|------------------------------|-------------------------------|--------------------------------|-------------------|--------------|---------------------|-----|
| Import fájl neve                                                                                                    |                                                                                                    | V Feltöltés da                                                   | ítuma                                            |                              | Sorok száma                   |                                |                   | Feldolgozva  |                     |     |
| partner lista szűrt j                                                                                                    | javított.xlsx                                                                                                    | 2021-08-2                                                        | 4 08:18:33                                       |                              | 22                            |                                |                   | 22           |                     |     |
| Head and a set of the set of the se |                                                                                                    |                                                                  |                                                  |                              |                               |                                |                   |              |                     |     |
| <ul> <li>Amennyiben a partn</li> <li>adószám (csoportos és</li> <li>üres adószám esetén, n</li> </ul>                                                                                                    | nertörzse már nem üres, akkor a<br>idegen is) egyezés esetén<br>név és cím egyezéskor                                           | a következő esetekben az impo                                    | rt alapján módosítást vé                         | gzünk a partnertörzs megfe   | lelő soraiban:                |                                |                   |              |                     |     |
| Kód                                                                                                    | Karakteres kód                                                                                                    | Név                                                              | Cím                                              | Telefon/fax                  | Adószám                       | Közösségi adószám              | Bankszámla adatok | Adóazonosító | Családi gazd. száma | Ős  |
| 1 97                                                                                                    |                                                                                                    | EGÉSZSÉG-                                                        | 1066 BUDAPEST<br>KRT.                            |                              | 2-42                          |                                |                   |              |                     |     |
| 26                                                                                                    |                                                                                                    | KFT.                                                             | 1111 BUDAPEST<br>UTCA                            |                              | 2-43                          | HU1.                           |                   |              |                     |     |
| rjük adja meg, hogy az im                                                                                                    | nport táblázat oszlopai mely m                                                                                                  | ezőknek felelnek meg.                                            |                                                  |                              |                               |                                |                   |              |                     |     |
| -                                                                                                    | • · •                                                                                                    | Partner elnevezése * 🗸                                           | -                                                | •                            | ✔ Adószám                     | <ul> <li>EU adószám</li> </ul> | - •               | •            | •                   | • • |
|                                                                                                    |                                                                                                    |                                                                  |                                                  |                              |                               |                                |                   |              |                     |     |
| ivetkező mező(k) megadá<br>iználható kódok<br>tner jelleg                                                                                                    | isa feltételen szükséges: Partne                                                                                                | r elnevezése, Országkód, Partr                                   | er jelleg                                        |                              |                               |                                |                   |              |                     |     |
| DOMESTIC_FIRM (Belfo<br>PRIVATE_PERSON (Ner<br>OTHER (Adóalanynak n<br>EU_FIRM (EUs adóalan<br>FOREIGN_FIRM (EUn ki                                                                                                    | öldi adóalany (gazdasági társa:<br>m adóalany magánszemély)<br>rem minősülő szervezet (gazda<br>y)<br>úvüli gazdasági társaság) | ság, egyéni vállalkozó, adószár<br>sági tevékenységet nem folyta | nos magánszemély))<br>tó társasház, egyesület, a | ilapítvány, kizárólag közhat | almi tevékenységet végző szer | vezet))                        |                   |              |                     |     |
| Működési mód: <mark>automatil</mark><br>teszt (hib<br>A fájl importálás <mark>automati</mark><br>feldolgoz                                                                                                    | ikus feldolgozás (hiba esetén m<br>pák megjelenítése, feldolgozás<br>ikus feldolgozás (hiba esetén n<br>zás kézi ellenőrzéssel  | nanuális javítás) ✔<br>nélkül)<br>nanuális javítás)              | ;                                                |                              |                               |                                |                   |              |                     |     |
|                                                                                                    |                                                                                                    |                                                                  |                                                  |                              |                               |                                |                   |              |                     |     |

Feltöltést követően a Partner importok menübe tér vissza a rendszer és jelzi, hogy a Partnerek feltöltésre kerültek:

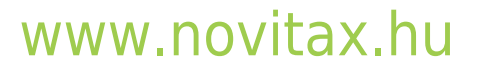

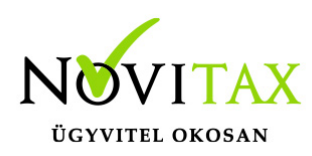

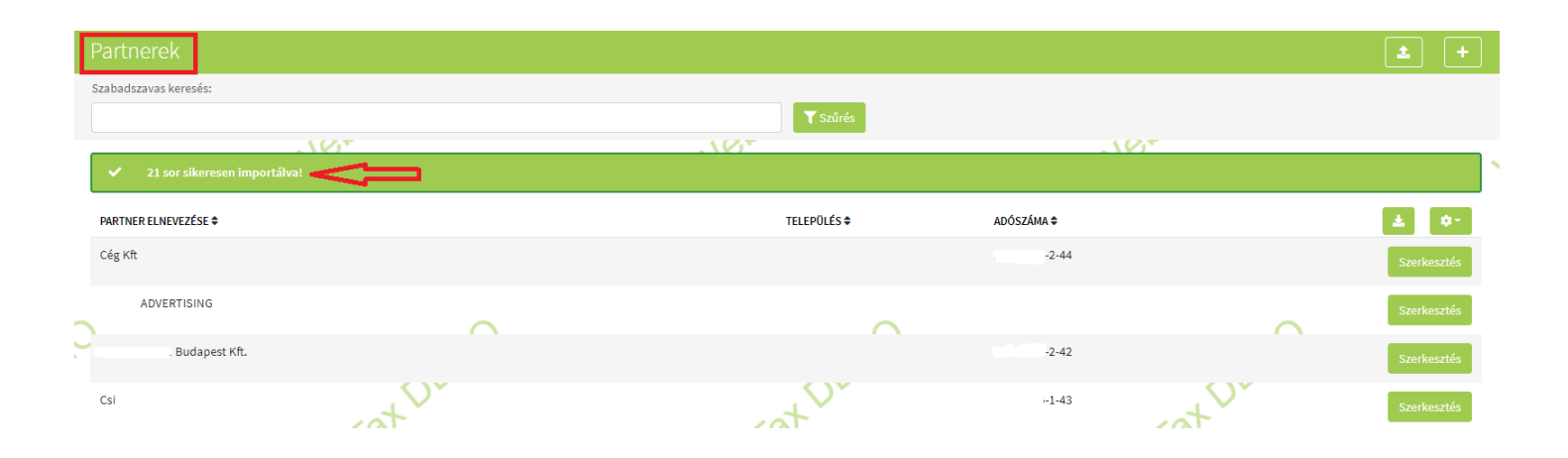

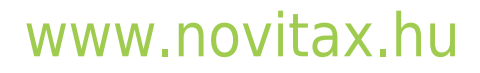